入力手順(基本情報)

①ログイン後メインメニュー、もしくは左側メニューの「団体管理」をクリックして下さい。

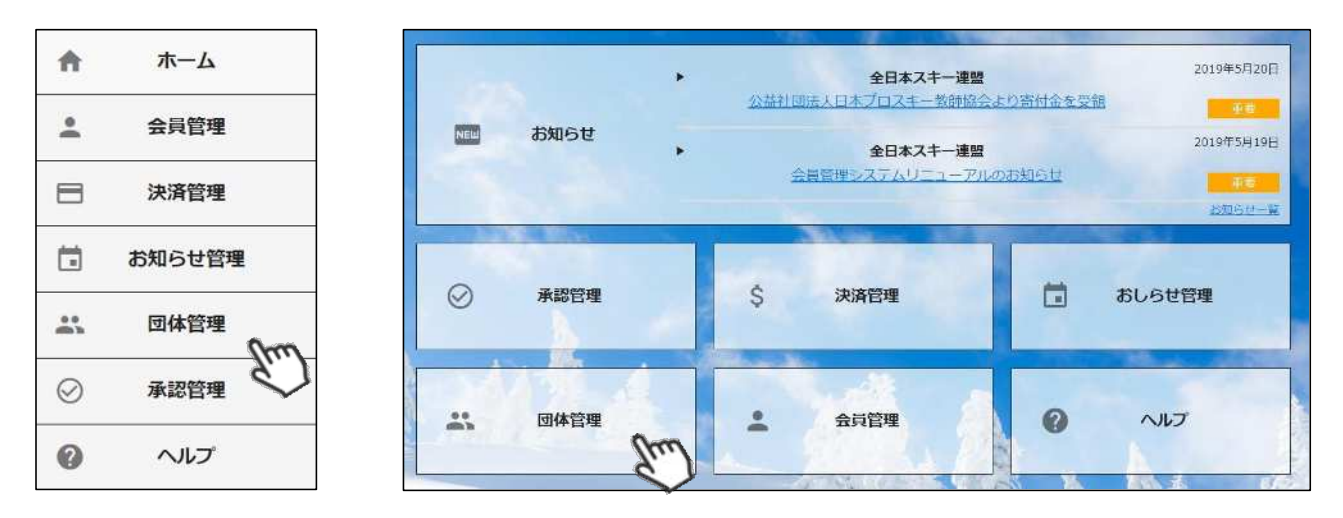

②自身のクラブが表示されるので、行をクリックして下さい。

| 組織                                                                                                    |      |        |        |
|----------------------------------------------------------------------------------------------------|------|--------|--------|
|                                                                                                    |      |        | di csv |
| <b>組織名称</b>                                                                                                    | 管理者数 | 支配下会員数 | 直会員数   |
| The second second second second second second second second second second second second second second second se |      |        | -      |

③上段の「編集」ボタンを押してから、「基本情報」タブ内に情報を入力してください。

| 2          |      |              |              |                  |    |
|------------|------|--------------|--------------|------------------|----|
| 1後階層 シュロ本ス |      | スキー連盟        |              |                  |    |
|            | 00県  | スキー連盟        | E            | 作年までの情報が人力されています | 0  |
|            | 00市  | スキー連盟        | ŗ            | 内容を確認して、修止等を行ってト | さし |
| 目徳コード      | 000  |              |              |                  |    |
| 泪藏名称       | 007  | キークラブ        |              |                  |    |
| 基本情        | 青寺役  | 口座情報         | 分配金情報        | 管理者情報            |    |
| 代表者名       |      | 代表者名         |              |                  |    |
| 責任者名       | 責任者名 |              |              |                  |    |
| 連絡担当者名     |      | 連絡担当者名       |              |                  |    |
| 郵便番号       |      | 100-0001     | ※半角数字7桁のみ(ハイ | 7ン有)             |    |
| 都道府県/市     | 区町村  | 東京都          | ▼ 千代田区       |                  |    |
| 番地         |      | 千代田          |              |                  |    |
| 建物名(その)    | 也)   |              |              |                  |    |
| 電話番号       |      | 03-1234-5678 | ※半角数字&ハイフンのみ |                  |    |
|            |      | 02.1224.5678 | ☆半角粉支&リズランの3 |                  |    |

| 工業       1920         新聞開留       公益秋田法人全日本スキー運営         ○○県スキー連盟       ○○県スキー連盟         ○○の市スキー連盟       ○○の市スキー連盟         ○○の市スキー連盟       ○○の市スキー連盟         ○○の市スキー連盟       ○○の市スキー連盟         ○○の市スキー連盟       ○○の市スキー連盟         ○○の市スキー連盟       ○○の市スキー連盟         ○○の市スキー連盟       ○○の市スキー連盟         ○○の市スキー連盟       ○○の市スキー連盟         ○○の市スキー連盟       ○○の市スキー連盟         ○○の市スキー連盟       ○○の市スキー連盟         ○○の市スキー連盟       ○○の市スキー連盟         ○○の市スキー連盟       ○○の市スキー連盟         ○○の市スキー連盟       ○○の市スキー連盟         ○○の市スキー連盟       ○○の市スキー運営         ○○の市スキー連盟       ○○の市スキー連盟         ○○回常報報報会会       ○○の市ス         ○回帰報登録       ○○の市ス         ○○の市ス       ○○の市ス         ○○の市ス       ○○の市ス         ○○の市ス       ○○の市ス         ○○の市ス       ○○の市ス         ○○の市ス       ○○の市ス         ○○の市ス       ○○の市ス         ○○の市ス       ○○の市ス         ○○の市ス       ○○の市ス         ○○の市ス       ○○の市ス         ○○の市ス       ○○の市ス         ○○の市ス       ○○の市ス         ○○の市ス       ○○の市ス                                                                                                    | <u>団体情報設定</u> > 組織 | 彩色加                |             |                    |                 |
|----------------------------------------------------------------------------------------------------|--------------------|--------------------|-------------|--------------------|-----------------|
| <ul> <li>編制器</li> <li>公益財団法人全日本スキー運営</li> <li>○○原スキー運営</li> <li>○○市スキー運営</li> <li>○○市スキー運営</li> <li>○○市スキー運営</li> <li>◇システムを使って集会を行わない(口座を登録しない)</li> <li>金融機関名</li> <li>金融機関名</li> <li>金融機関名</li> <li>金融機関名</li> <li>金融機関名</li> <li>金融機関名</li> <li>第二</li> <li>ここには入力はしません。</li> <li>マキャションテッ桁のみ入力可</li> <li>支店名</li> <li>丁</li> <li>二</li> <li>二</li></ul> | 編集                 | +1                 | ヤンセル        |                    | й<br>           |
| OO県スキー連盟         OOはスキー連盟         OOはスキー連盟         OOはスキー連盟         OOはスキー連盟         OOはスキー連盟         AAムクラブ         基本情報         「二座情報登録         AAムクラブ         「二座情報登録         AAムクラブ         「二座情報登録         AAムクラブ         「二座情報登録         AAムクラブ         「二座情報登録         AAムクラブ         AAムクラブ         「二座情報登録         AAムクラブ         「二座情報登録         AAムクラブ         AAムクラブ         「二座情報登録         AAムクラブ         AAムクラブ         「二座情報登録         AAムクラブ         AA(フリカナ)         AB機関コート         「二二」         ※半角放字本行のみ入力可         AB機関コート         「二二」         AB機関コート         「二二」         「二二」         「二二」         「二二」         「二二」         「二二」         「二二」         「二二」         「二二」         「二二」         「二二」         「二二」         「二二」         「二二                                                                                                    | 組織階層               | 公益財団               | 助法人全日本スキー連盟 |                    |                 |
| 記録コード         001           記場名称         △△△クラブ           基本情報         ○△△クラブ           基本情報         ○△△クラブ           基本情報         ○□座情報         分配金情報         管理客情報           ここに「チェックを入れて下さい。         ○○○市スキー連盟         分配金情報         管理客情報           □座情報登録         ◇システムを使って集金を行わない(口座を登録しない)         会議機関コード         1111         ※半角数字4桁のみ入力可           金融機関名         ※影気体防注         ※半角数字4桁のみ入力可         ※半角力タカナのみ入           支店コード         1121         ※半角カタカナのみ入         ※半角カタカナのみ入           支店名         第         1121         ※半角カタカナのみ入           □座番別         ● 普通         ○ 当座         野賞           □座番号         ○1123455         ※半角カタカナのみ入           □座名義人(漢字)         □座名義人(フリカナ)         ※半角カタカナのみ入                                                                                                    |                    | 00県7               | スキー連盟       |                    |                 |
| <ul> <li>組織2-ド</li> <li>001</li> <li>組織24水</li> <li>△△△クラブ</li> <li>基本情報</li> <li>□座情報</li> <li>ここにチェックを入れて下さい。</li> <li>□座情報登録</li> <li>システムを使って集金を行わない(口座を登録しない)</li> <li>金融機関ユード</li> <li>12:1</li> <li>※半角数字4桁のみ入力可</li> <li>金融機関名</li> <li>÷淤(県以1:</li> <li>金融機関名</li> <li>÷淤(県以1:</li> <li>金融機関名</li> <li>÷淤(県以1:</li> <li>金融機関名</li> <li>⇒ごこには入力はしません。</li> <li>支店コード</li> <li>支店名</li> <li>支店名</li> <li>立</li> <li>ご</li> <li>ご</li> <li>ご</li> <li>ご</li> <li>ご</li> <li>ご</li> <li>ご</li> <li>ご</li> <li>() 当座</li> <li>野苗</li> <li>□座名義人(漢字)</li> <li>□座名義人(フリカナ)</li> <li>※半角カダカナのみ入</li> </ul>                                                                                                    |                    | 00市2               | スキー連盟       |                    |                 |
| ¥J端名林<br>△△△クラブ<br>基本情報<br>□座情報登録<br>○ごにチェックを入れて下さい。<br>□座情報登録<br>◇ システムを使って集金を行わない(口座を登録しない)<br>会蔵機関コートド<br>ジステムを使って集金を行わない(口座を登録しない)<br>会蔵機関名<br>金蔵機関名<br>金蔵機関名<br>主::::::::::::::::::::::::::::::::::::                                                                                                    | 組織コード              | 001                |             |                    |                 |
| 基本情報       □座情報       管理者情報         □□座情報登録       ここにチェックを入れて下さい。         □□座情報登録       システムを使って集金を行わない(□座を登録しない)         金融機関ユード       1201         金融機関名       +就純防活         金融機関名フリガナ       1201         支店コード       1201         支店コード       1201         支店名       1201         支店名フリガナ       1201         支店名フリガナ       1201         支店名フリガナ       1201         支店名       1201         文店名       1201         文店名フリガナ       1201         三       1201         ※半角カタカナのみ入力可         文店名       1201         二       1201         二       1201         ※半角カタカナのみ入力可         二       1201         二       1201         二       1201         二       1201         二       1201         二       1201         二       1201         二       1201         二       1201         二       1201         二       1201         二       1201         二       1201 <td< td=""><td>組織名称</td><td></td><td>フラブ</td><td></td><td></td></td<>                                                                                                    | 組織名称               |                    | フラブ         |                    |                 |
| □座情報登録       > システムを使って集金を行わない(口座を登録しない)         金融機関コード       1211         金融機関名       生激減原用非         金融機関名       生激減原用非         金融機関名       生激減原用非         金融機関名       生激減原用非         金融機関名       生激減原用非         金融機関名       生激減原用非         金融機関名       生激減原用非         金融機関名       生激減原用非         金融機関名       生激減原用非         安店コード       12         文店名       12         文店名       12         文店名       12         文店名       12         二       (************************************                                                                                                    | 基本情                | <br><del>]</del> 我 | 口座情報        | 分配金情報              | 管理者情報           |
| □座情報登録                                                                                                    |                    |                    | ここにチェックを入   | れて下さい。             | ł               |
| 金融機関ユード       1111       ※半角数字4桁のみ入力可         金融機関名       金融機関名フリガナ       ※半角カタカナのみ入         支店コード       1111       ここには入力はしません。         支店日ード       1111       ※半角カタカナのみ入         支店名       1111       ※半角カタカナのみ入         支店名フリガナ       1111       ※半角カタカナのみ入         支店名フリガナ       1111       ※半角カタカナのみ入         口座種別       1111       1111         口座名義人(漢字)       1111       ※半角カタカナのみ入         口座名義人(フリガナ)       1111       ※半角カタカナのみ入                                                                                                    | 口座情報登録             |                    | 🖌 システムを使って  | 集金を行わない(口座を登録しない   | )               |
| 金融機関名       + 新潟防部         金融機関名フリガナ                                                                                                    | 金融機関コー             | ۴                  | 1224        | ※半角数字4桁のみ入力可       |                 |
| 金融機関名フリガナ       1       ここには入力はしません。       ※半角カタカナのみ入         支店名       1       1       1         支店名       1       1       1         支店名       1       1       1         支店名       1       1       1         支店名フリガナ       1       1       1         支店名フリガナ       1       1       1         ウェーム       1       1       1         ウェーム       1       1       1         ウェーム       1       1       1         ウェーム       1       1       1         ウェーム       1       1       1         ウェーム       1       1       1         ウェーム       1       1       1         ウェーム       1       1       1         中国       1       1       1       1         中国       1       1       1       1       1         日本       1       1       1       1       1         日本       1       1       1       1       1       1         日本       1       1       1       1       1       1       1       1                                                                                                    | 金融機関名              |                    | - 金融網防系<br> |                    |                 |
| 支店コード       (1)       (1)       (1)       (1)       (1)       (1)       (1)       (1)       (1)       (1)       (1)       (1)       (1)       (1)       (1)       (1)       (1)       (1)       (1)       (1)       (1)       (1)       (1)       (1)       (1)       (1)       (1)       (1)       (1)       (1)       (1)       (1)       (1)       (1)       (1)       (1)       (1)       (1)       (1)       (1)       (1)       (1)       (1)       (1)       (1)       (1)       (1)       (1)       (1)       (1)       (1)       (1)       (1)       (1)       (1)       (1)       (1)       (1)       (1)       (1)       (1)       (1)       (1)       (1)       (1)       (1)       (1)       (1)       (1)       (1)       (1)       (1)       (1)       (1)       (1)       (1)       (1)       (1)       (1)       (1)       (1)       (1)       (1)       (1)       (1)       (1)       (1)       (1)       (1)       (1)       (1)       (1)       (1)       (1)       (1)       (1)       (1)       (1)       (1)       (1)       (1)       (1)       (1)       (1)       (1)       <                                                                                                    | 金融機関名フリ            | リガナ                | == ここには入力   | 」はしません。            | ※半角カタカナのみ入<br>」 |
| 支店名     ジ店名フリガナ     ※半角カタカナのみ入       口座種別     普通 () 当座 貯蓄       口座番号     () 123455       口座名義人(漢字)     ※半角カタカナのみ入       口座名義人(フリガナ)     ※半角カタカナのみ入                                                                                                    | 支店コード              |                    |             | パートロックス (1000)<br> |                 |
| 支店名フリガナ     ※半角カダカナのみ入       口座種別     普通 () 当座 貯蓄       口座番号     3123455       口座名義人(漢字)     ※半角数字7桁以内のみ入力可       口座名義人(フリガナ)     ※半角カタカナのみ入                                                                                                    | 支店名                |                    |             |                    |                 |
| 口座種別     普通     当座     貯置       口座看号     0123455     ※半角数字7桁以内のみ入力可       口座名義人(漢字)     ※半角カタカナのみ入                                                                                                    | 支店名フリガラ            | +                  |             |                    | ※半角力ダ力ナのみ入<br>  |
| 口座番号     3123455     ※半角数字7桁以内のみ入力可       口座名義人(漢字)        口座名義人(フリガナ)     ※半角カタカナのみ入                                                                                                    | 口座種別               |                    | :) 普通 () 当座 | <b>」 「貯畜</b>       |                 |
| ロ座名義人(漢字)<br>ロ座名義人(フリガナ) ※半角カタカナのみ入                                                                                                    | 口座番号               |                    | 0123456     | ※半角数字7桁以内のみ入力      | )可<br>·         |
| ロ座名義人(フリガナ) ※半角カタカナのみ入                                                                                                    | 口座名義人(漢            | 字)                 |             |                    | ·<br>·          |
|                                                                                                    | 口座名義人(フ            | (リガナ)              |             |                    | ※半角カタカナのみ入      |
|                                                                                                    | <u>.</u>           |                    |             |                    |                 |

。 個人情報保護方針 | 連當 | お問い合わせ | ヘルプ | プライバシーボリシー | 利用規約 | 特定商取引法に基づく表記 |

Copyright © 2019 Shukuminet Inc. All Rights Reserved.

2

1/2 ページ

់shikuញ្ច័ត្រូខ្លា > Membership Support System 🖓 〇〇市 スキー通盟 Ħ 圆体情報設定 > 組織追加 1 編集 キャンセル \$ 組織階層 公益財団法人全日本スキー連盟 〇〇県スキー連盟 -----\*\* ○○市スキー連盟 組織コード 001  $\otimes$ この金額はシュミレーションです。 実際の金額ではありません。 組織名称 △△△**クラブ** 0 基本情報 分配金情報 管理者情報 口座情報 0を入力して下さい。 ※金額をすべて入力してください。 合計 分配金ダイプ 00市スキー連盟 会員登録料 一般 0 2,300 . . . . . . 会員登録料 大学生 0 2,300 会員登録料 高校生 0 1,100 会員登録料 中学生 0 Ð 会員登録料 小学生以下 0 0 SAJ競技者登録料 ジャンプ/コンバインド/クロスカントリー Q. z,700 SAJ競技者登録料 アルペン 0 2,700 SAJ競技者登録料 フリースタイル 0 2,700 2,700 0 SAJ競技者登録料 スノーボード SAJ競技者登録科 マスターズ 0 2,700 0 SAJ競技者登録料 ジャンプ/コンバインド/クロスカントリー[割増] 5,700 0 5,700 SAJ競技者登録料 アルペン[割増] SAJ競技者登録料 フリースタイル[割増] 0 5,700 SAJ競技者登録料 スノーボード[割増] 0 5,700 SAJ競技者登録料 マスターズ[割増] 0 5,700 FIS競技者登録料 ジャンプ 0 5,000 FIS競技者登録料 コンバインド 0 5.000 FIS競技者登録料 クロスカントリー 0 5,000 0 FIS競技者登録料 アルペン 5,000 FIS競技者登録料 フリースタイル ٥ 5,000 FIS競技者登録料 スノーボード Ð 5,000 FIS競技者登録料 マスターズ 0 0 FIS競技者登録料 ジャンプ[割増] 0 15,000 ł I

1/2 ページ

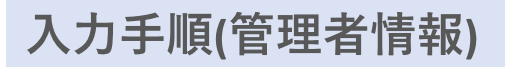

⑥「管理者情報」タブをクリックし、表示されている管理者の名前をクリックしてください。

|      |                    | 分配金情報                                | 管理者情報                                                           |
|------|--------------------|--------------------------------------|-----------------------------------------------------------------|
| 氏名   | 氏名(カナ)             | 電話番号                                 | 携帯番号                                                            |
| 田中太郎 | タナカ タロウ            | 03-1234-5678                         | 090-1234-5678                                                   |
|      | <b>氏名</b><br>田中 太郎 | 氏名     氏名(カナ)       田中太郎     タナカ タロウ | 氏名     氏名(カナ)     電話番号       田中 太郎     タナカ タロウ     03-1234-5678 |

⑦ 表示された項目を正しい情報に変更し、左上の「保存」ボタンをクリックしてください。

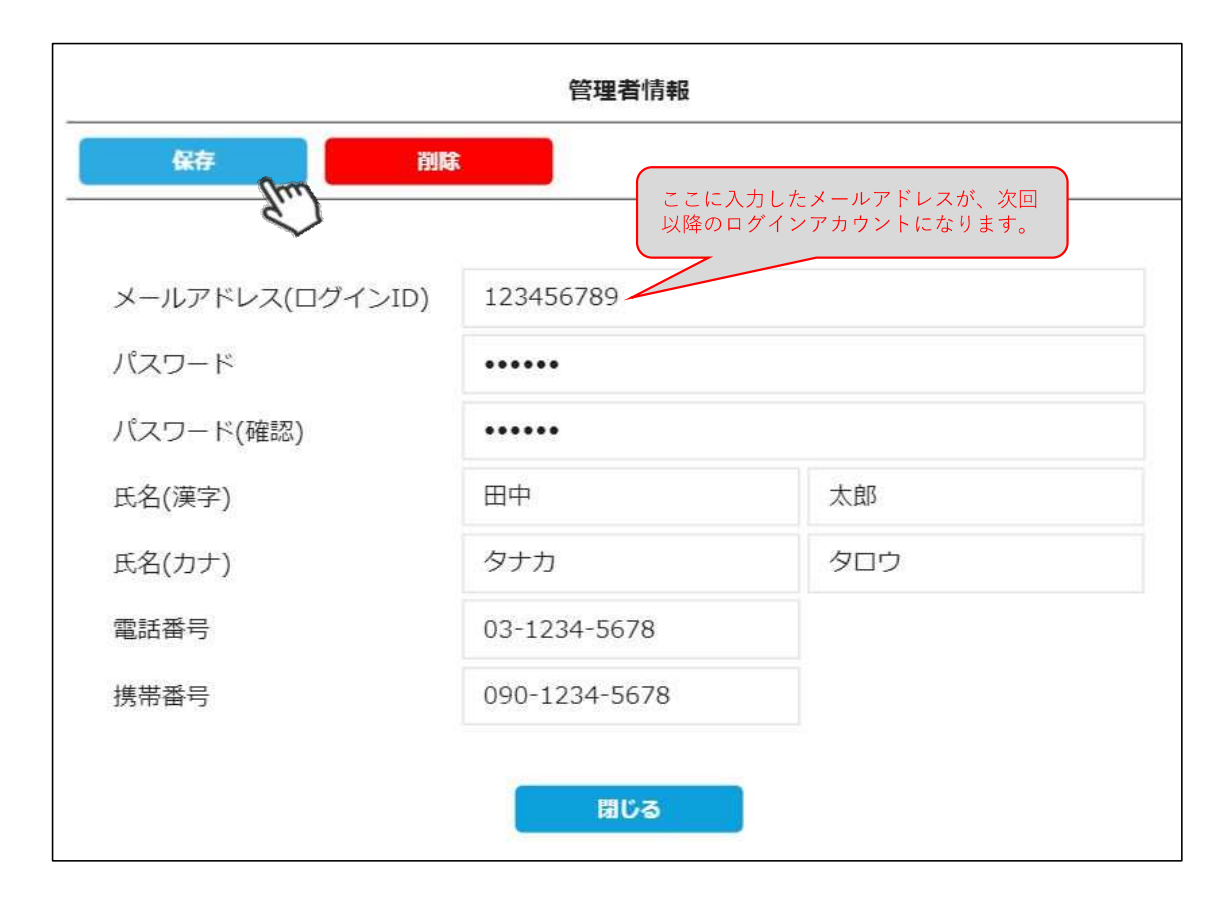

⑧ 全て入力が完了したら、画面上段の「保存」をクリックしてください。

| 団体情報設定 > 組織 | 追加       |
|-------------|----------|
| 保存          | キャンセル    |
| 組織階層        | 全日本スキー連盟 |
|             | 〇〇県スキー連盟 |
|             | 〇〇市スキー連盟 |
| 組織コード       | 000      |
| 組織名称        | 00スキークラブ |

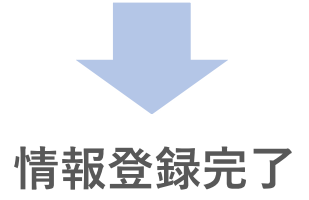